### **NO DETECTA MI MOUSE**

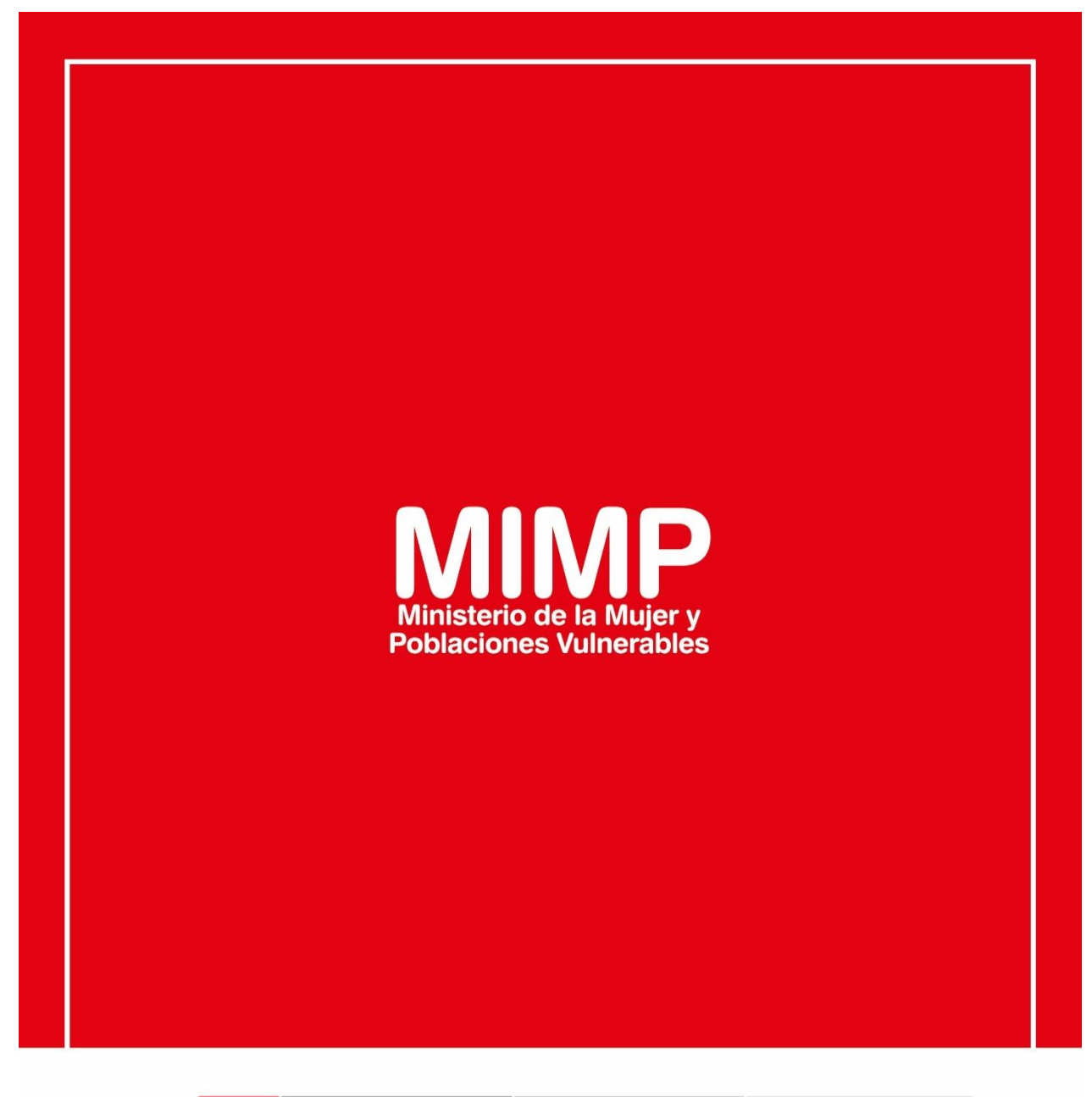

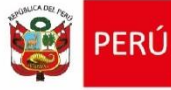

Ministerio de la Mujer y Poblaciones Vulnerables

Secretaría Genera

Oficina General de Administración

Oficina de Tecnologías de la Información

Jr. Camaná 616, Cercado de Lima Teléfono: 626-1600

www.mimp.gob.pe

**NO DETECTA MI MOUSE** 

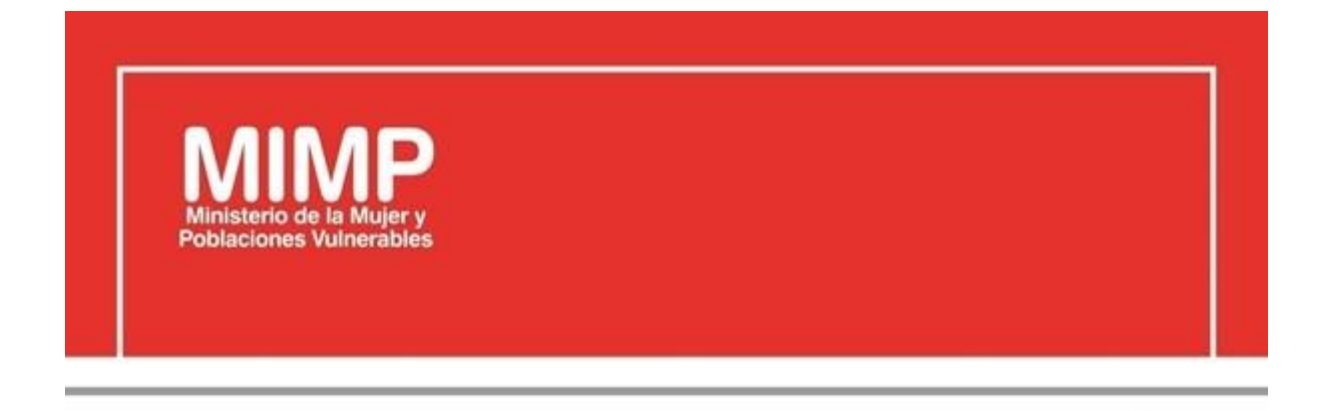

# MANUAL DE USUARIO NO DETECTA MI MOUSE

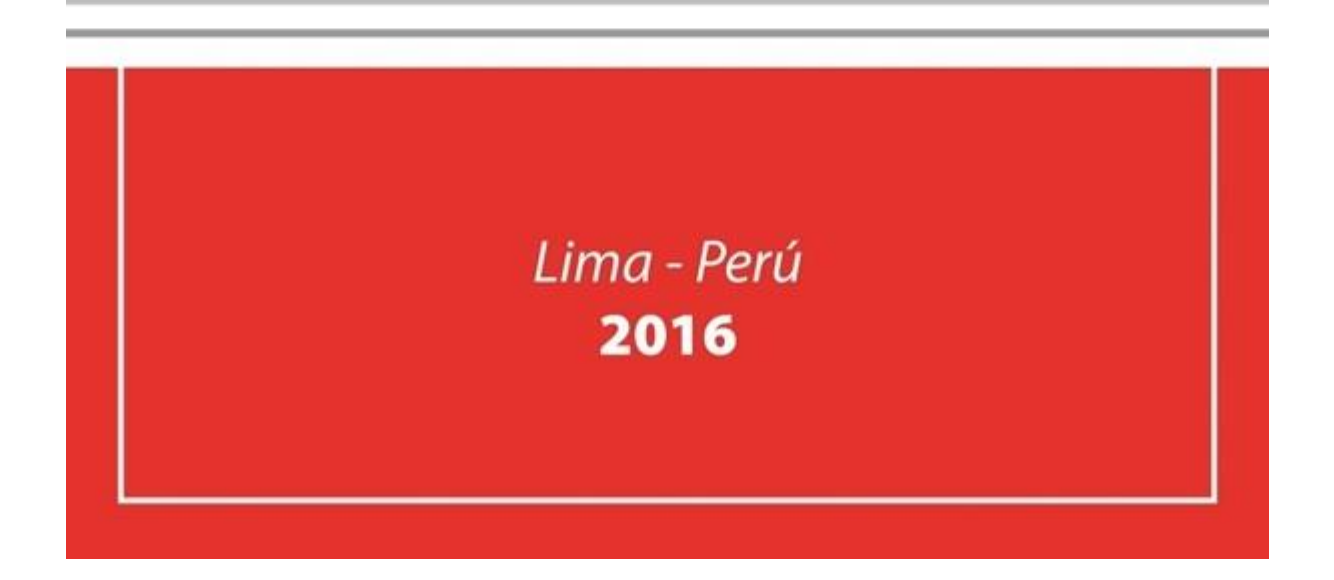

| PERÚ Ministerio<br>de la Mujer y<br>Poblaciones Vulnerables   Oficina de Tecnologías de<br>Información | Manual de Usuario                                                | Versión: 0.1      |
|----------------------------------------------------------------------------------------------------|------------------------------------------------------------------|-------------------|
|                                                                                                    | Descripción del documento: Manual de Usuario No detecta mi Mouse | Fecha: 22.06.2016 |

### Revisión

| Fecha      | Versión | Descripción                              | Autor                                                                                      |
|------------|---------|------------------------------------------|--------------------------------------------------------------------------------------------|
| 22-06-2016 | 0.1     | Manual de Usuario No detecta mi<br>mouse | Elizabeth Sotelo Baca<br>Especialista de Soporte Técnico                                   |
| 08-07-2016 | 1.0     | Manual de Usuario No detecta mi<br>mouse | Melvin Angel Gago Rodrigo<br>Director II de la Oficina de<br>Tecnologías de la Información |
|            |         |                                          |                                                                                            |

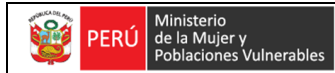

Oficina de Tecnologías de Información Descripción del documento: Manual de Usuario No

detecta mi mouse

## **ÍNDICE**

| 1. | Obj                                         | jetivo               | 3 |
|----|---------------------------------------------|----------------------|---|
| 2. | Paso a seguir para la detección de un mouse |                      |   |
|    | a.                                          | Comprobar conexión   | 3 |
|    | b.                                          | Tipo de entrada USB  | 3 |
|    | c.                                          | Tipo de entrada PS/2 | 4 |

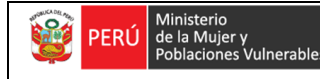

Oficina de Tecnologías de Información

#### No detecta mi Mouse

#### 1. Objetivo

En presente manual, se tiene por objetivo solucionar en caso que el mouse no sea reconocido por el equipo de cómputo.

La conexión del mouse debe ser realizado por el mismo usuario, cabe precisar que el área de soporte brinda por primera vez la capacitación al personal.

#### 2. Pasos a seguir para la detección del mouse

detecta mi mouse

#### a. Comprobar la conexión

Si el mouse no funciona, asegúrese de que esté conectado correctamente al equipo.

Para ello verifiquemos primero la entrada del mouse, en la institución hay dos tipos:

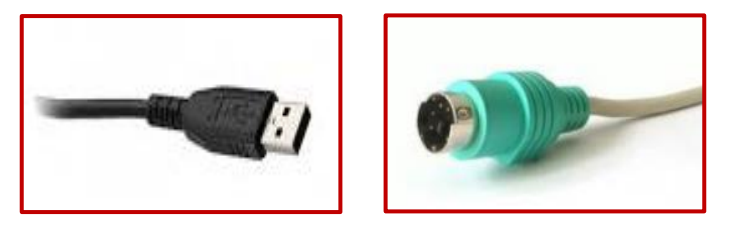

Figura Nº1 Tipo de entrada de Mouse

#### b. Tipo de entrada USB

Compruebe todos los conectores del mouse para asegurarse de que no haya ninguna conexión suelta. Conecte el mouse al equipo mediante un puerto USB diferente.

Y automáticamente el CPU reconocerá el mouse.

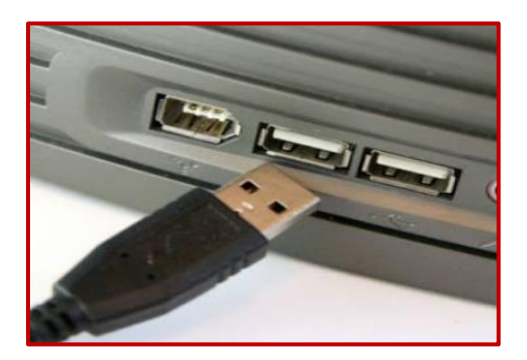

Figura Nº2 Entrada USB

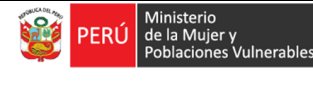

#### c. Tipo de entrada PS/2

Para conectar el mouse a un puerto PS/2 o desconectarlo de él, siga estos pasos:

- Apague el equipo.
- Conecte el dispositivo al puerto correcto. Compruebe que el enchufe está bien asegurado en el conector del equipo.
- Reinicie el equipo. Microsoft Windows detectará el cambio e instalará los controladores en el nuevo puerto automáticamente.

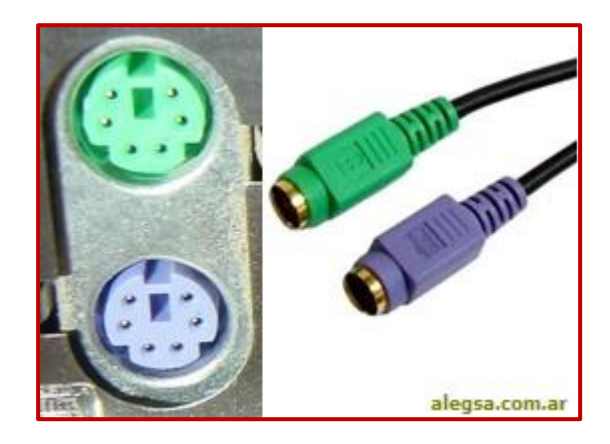

Figura Nº3 Entrada PS/2

Si el problema persiste, pruebe a conectar el mouse a un equipo diferente. Si el mouse funciona correctamente en otro equipo, el puerto al que se conectó el mouse en el equipo original puede estar dañado.

En tal caso, póngase en contacto con el anexo 6012 o 6013 para brindar el Soporte Técnico adecuado.